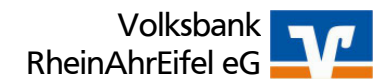

## Kurzanleitung für den Vasco Sm@rt-TAN optic Leser

Digipass 835A (am Beispiel unserer Internetseite)

## 1. Bitte geben Sie die Überweisung im Internetbanking ein. Sobald Sie auf "Weiter" klicken erscheint folgende Anzeige:

| Auftraggeber359797300 - Giro - Volksbank RheinAhrEifel eGEmpfängerTheo MustermannKonto-Nr.385433500BLZ57761591Name des KreditinstitutsVB RheinAhrEifelBetrag26,31 EURVerwendungszweckRg.Nr. 12345 | Auftragsdaten            |                                               |
|----------------------------------------------------------------------------------------------------|--------------------------|-----------------------------------------------|
| EmpfängerTheo MustermannKonto-Nr.385433500BLZ57761591Name des KreditinstitutsVB RheinAhrEifelBetrag26,31 EURVerwendungszweckRg.Nr. 12345                                                          | Auftraggeber             | 359797300 - Giro - Volksbank RheinAhrEifel eG |
| Konto-Nr.     385433500       BLZ     57761591       Name des Kreditinstituts     VB RheinAhrEifel       Betrag     26,31 EUR       Verwendungszweck     Rg.Nr. 12345                             | Empfänger                | Theo Mustermann                               |
| BLZ 57761591   Name des Kreditinstituts VB RheinAhrEifel   Betrag 26,31 EUR   Verwendungszweck Rg.Nr. 12345                                                                                       | Konto-Nr.                | 385433500                                     |
| Name des Kreditinstituts VB RheinAhrEifel   Betrag 26,31 EUR   Verwendungszweck Rg.Nr. 12345                                                                                                    | BLZ                      | 57761591                                      |
| Betrag 26,31 EUR   Verwendungszweck Rg.Nr. 12345                                                                                                    | Name des Kreditinstituts | VB RheinAhrEifel                              |
| Verwendungszweck Rg.Nr. 12345                                                                                                    | Betrag                   | 26,31 EUR                                     |
|                                                                                                    | Verwendungszweck         | Rg.Nr. 12345                                  |
| Ausführen sofort                                                                                                    | Ausführen                | sofort                                        |

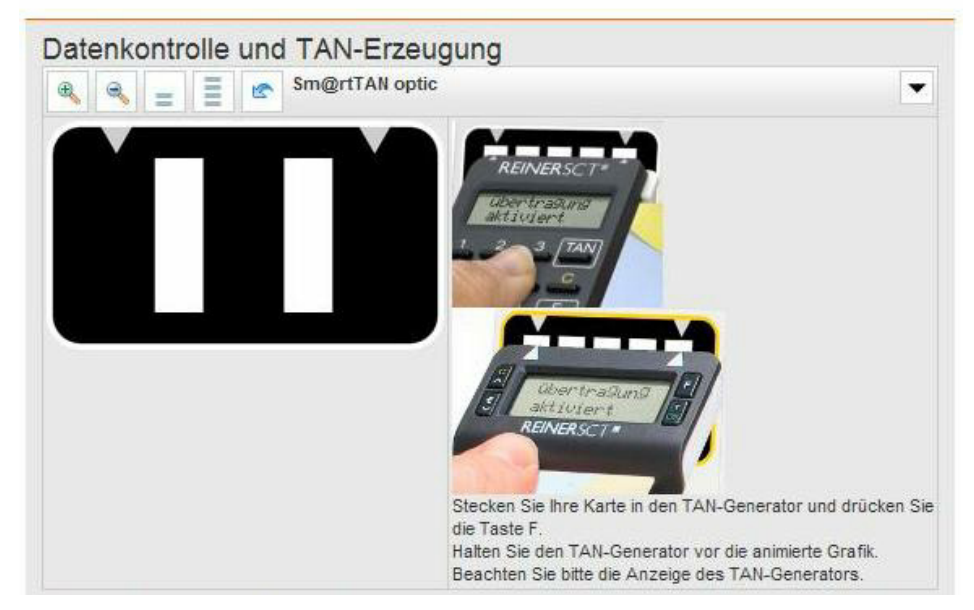

## 2. Erzeugung der TAN:

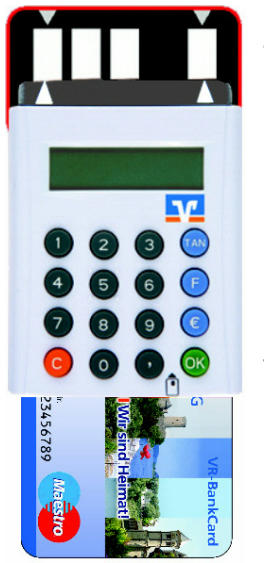

- a. Legen Sie die Karte in den Kartenleser.
- Auf dem Display erscheint **[TAN, F oder M]**.
- b. Drücken Sie die Taste [F].
- c. Der Leser zeigt jetzt [Übertragung aktiviert] an.
- d. Bitte halten Sie jetzt den Kartenleser auf die animierte Grafik. Beachten Sie bitte, dass die Positionierungspfeile in der Grafik mit den Pfeilen des Lesers übereinstimmen. Sollte die Position der Pfeile nicht übereinstimmen, ändern Sie bitte die Größe mit den Schaltern [+] oder [-] oberhalb der Grafik.
- e. Nach einigen Momenten erscheint auf dem Display des Lesers [Übertragung erfolgreich]. Jetzt können Sie den Kartenleser vom Bildschirm nehmen.
- f. Als nächstes zeigt Ihnen der Kartenleser die Auftragsart an. Bei einer Inlandsüberweisung z.B. **[Einzelauftr. Inland]**. Wenn dieses korrekt ist, drücken Sie bitte auf **[OK]**.
- g. Dann wird Ihnen die **[Kontonummer]** des Empfängers angezeigt. Bitte **kontrollieren** Sie diese und drücken dann erneut auf **[OK]**.
- h. Nun wird der **[Betrag]** der Überweisung angezeigt. Bitte **kontrollieren** Sie auch den Überweisungsbetrag und drücken dann auf **[OK]**.
- i. Jetzt erscheint auf dem Display des Kartenleser die entsprechende **[TAN]**. Geben Sie die TAN bitte im Internetbanking ein und klicken dann auf **[Ausführen]**.

Bei weiteren Fragen zur Handhabung stehen Ihnen Ihr Kundenberater oder die Mitarbeiter unserer electronic-banking Abteilung unter 02641 8001-1777 gerne zur Verfügung.